## Installatie MC3300 / MC2200 / TC21 / TC26 Android

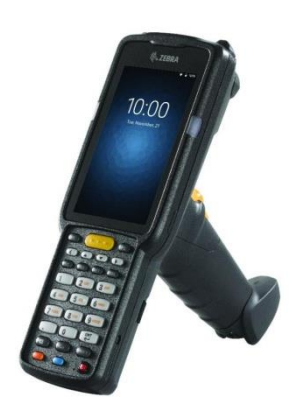

Hier volgt een stappenplan voor instellen van de MC3300 (Android) voor gebruik met Webstock.

- 1. Start de scanner en klik OK (Make yourself at home).
- 2. Verwijder alle niet te gebruiken icoontjes van het bureaublad (vasthouden en naar boven slepen).
- 3. Ga naar Alle apps -> Datawedge.
- 4. Kies Profile0 (default).
- 5. Onder Keystroke output:
  - a. Verander de inter character delay naar 5 ms.
  - b. Verander onder Key event options -> Key event delay naar 5 ms
  - c. Onder Basis data formatting:
    - i. prefix to data: \*
    - ii. suffix to data: #
- 6. Ga naar Settings -> Wifi en meldt de scanner aan op het netwerk.
- 7. Open Chromium of Chrome
- 8. Ga naar webstock (bijv. demo.webstock.nl) en log in op uw eigen account.
- 9. In het startscherm van WebStock, klik op **Settings** (drie puntjes rechtsboven) en kies **Add to** home screen.
- 10. Ga naar chrome://flags
- Ga naar Settings (drie puntjes rechtsboven) -> find in page en zoek naar "Autoplay". (Autoplay/Audioplay Policy). Deze optie is niet aanwezig in de meest recente Chrome versie
- 12. Kies No user gesture is required
- 13. Klik relaunch now. (Chrome wordt herstart.)
- 14. Zet in Chrome of Chromium **Google Translate** uit: Klik op Instellingen in het menu **Settings**, dan onder **Site Settings** of **Language**, zet dan **Translate** uit.
- 15. Ga naar Android Settings -> Display Zet "Auto --rotate screen" uit.
- 16. Ga naar Android Settings -> Display Zet "Sleep" op 5 of 10 minuten.

De MC3300 is nu klaar voor gebruik met Webstock